# SQL Server 2008 R2 SP2 Express Edition Installation

If you don't already have SQL Server 2008 R2 or SQL Server 2008 R2 Express Edition operating within your organization then install SQL Server 2008 R2 Express Edition.

Consult with your organization's IT department or IT service provider to determine which server is suitable for the installation.

## Download Microsoft SQL Server 2008 R2 SP2 - Express Edition

## http://www.microsoft.com/en-nz/download/details.aspx?id=30438

| Choose the download that you want |            |
|-----------------------------------|------------|
| File Name                         | Size       |
| SQLEXPR_x64_ENU.exe               | 122.4 MB   |
| SQLEXPR32_x86_ENU.exe             | 97.4 MB    |
| SQLEXPRADV_x64_ENU.exe            | 1,008.6 MB |
| SQLEXPRADV_x86_ENU.exe            | 894.1 MB   |
| SQLEXPRWT_x64_ENU.exe             | 340.5 MB   |
| SQLEXPRWT_x86_ENU.exe             | 318.4 MB   |

Select either SQLEXPRWT\_x64\_ENU.exe (64 bit with tools\*) or SQLEXPRWT\_x86\_ENU.exe (32 bit with tools\*) depending upon the server configuration.

\* includes SQL Server Management Studio

#### **Alternative Download:**

SQL Server 2008 R2 Express Edition 64 bit with Tools including SQL Server Management Studio.

http://www.rtvtoolswiki.com/Apps/%20SQLEXPRWT\_x64\_ENU.zip

# Installation

Once you have downloaded file run the installation.

| SQL Server Installation Center |                                                                                                    |
|--------------------------------|----------------------------------------------------------------------------------------------------|
| Planning                       | Mew installation or add features to an existing installation.                                                                                                    |
| Installation                   | Launch a wizard to install SQL Server 2008 R2 in a non-clustered environment or to add<br>features to an existing SQL Server 2008 R2 instance.                                                                                                    |
| Maintenance                    | 100 Company of the second second seco |
| Tools                          | lawah a winand ta wananda SOL Server 2000, SOL Server 2006                                                                                                    |
| Resources                      | Launch a wizard to upgrade sqL Server 2000, SQL Server 2005 of SQL Server 2008 to SQL<br>Server 2008 R2.                                                                                                    |
| Advanced                       | Search for product updates                                                                                                    |
| Options                        | Search Microsoft Update for SQL Server 2008 R2 product updates.                                                                                                    |
|                                |                                                                                                    |
| SQL Server 2008 R2             |                                                                                                    |

Select New installation or add feature to existing installation.

| License Terms<br>To install SQL Server 2008 | 3 R2, you must accept the Microsoft Software License Terms.                                                                                                    |
|---------------------------------------------|----------------------------------------------------------------------------------------------------|
| License Terms<br>Setup Support Files        | MICROSOFT SOFTWARE LICENSE TERMS<br>MICROSOFT SQL SERVER 2008 R2 EXPRESS<br>These license terms are an agreement between Microsoft Corporation (or based on where<br>you live, one of its affiliates) and you. Please read them. They apply to the software named<br>above, which includes the media on which you received it, if any. The terms also apply to any<br>Microsoft<br>• updates,<br>• supplements,<br>• Internet-based services, and |
|                                             | support services                                                                                                    |
|                                             | Copy Prin<br>✓ I accept the license terms.<br>Send feature usage data to Microsoft. Feature usage data includes information about your<br>hardware configuration and how you use SQL Server and its components.<br>See the Microsoft SQL Server 2008 82 Privacy Statement for more information.                                                                                                    |

## Accept the license terms and select Next.

| SQL Server 2008 R2                                               |            |
|------------------------------------------------------------------|------------|
| Please wait while SQL Server 2008 R2 Setup processes the current | operation. |

Wait while SQL Server 2008 R2 Setup continues...

| SQL Server 2008 R2 Setup                                                                                            |                       |                                                                                                    |                                         |        |
|----------------------------------------------------------------------------------------------------|-----------------------|----------------------------------------------------------------------------------------------------|-----------------------------------------|--------|
| Setup Support Rules identify pro<br>can continue.                                                                   | blems t               | hat might occur when you install SQL Server Setup support files. F                                           | Failures must be corrected before Setup |        |
| Setup Support Rules<br>Feature Selection<br>Installation Rules<br>Instance Configuration<br>Disk Space Requirements | Op<br>H<br><u>Vie</u> | eration completed. Passed: 10. Failed 0. Warning 1. Skipped 0.<br>ide details <<<br><u>w detailed report</u> |                                         | Re-run |
| Server Configuration<br>Database Engine Configuration                                                               | R                     | J Rule                                                                                                    | Status                                  |        |
| Error Reporting                                                                                                    | 0                     | Fusion Active Template Library (ATL)                                                                         | Passed                                  |        |
| Installation Configuration Rules                                                                                    |                       | Unsupported SQL Server products                                                                              | Passed                                  |        |
| Installation Progress                                                                                               | Ø                     | Performance counter registry hive consistency                                                                | Passed                                  |        |
| Complete                                                                                                    |                       | Previous releases of SQL Server 2008 Business Intelligence Devel                                             | Passed                                  |        |
|                                                                                                    |                       | Previous CTP installation                                                                                    | Passed                                  |        |
|                                                                                                    |                       | Consistency validation for SQL Server registry keys                                                          | Passed                                  |        |
|                                                                                                    |                       | Computer domain controller                                                                                   | Passed                                  |        |
|                                                                                                    |                       | Microsoft .NET Application Security                                                                          | Passed                                  |        |
|                                                                                                    |                       | Edition WOW64 platform                                                                                       | Passed                                  |        |
|                                                                                                    |                       | Windows PowerShell                                                                                           | Passed                                  |        |
|                                                                                                    | 1                     | Windows Firewall                                                                                             | Warning                                 |        |
|                                                                                                    |                       |                                                                                                    |                                         |        |
|                                                                                                    |                       |                                                                                                    | Back Next > Cancel                      | Help   |

Confirm that setup support rules have passed then select Next unless you have any errors or warnings.

These issues must be resolved before continuing.

#### **Windows Firewall**

You may have a Windows Firewall warning as shown above. Click on the Warning link to display further information and a link to the Microsoft web page.

| Rule Chec | k Result                                                                                                    | × |
|-----------|----------------------------------------------------------------------------------------------------|---|
|           | Rule "Windows Firewall" generated a warning.                                                                                                    |   |
|           | The Windows Firewall is enabled. Make sure the appropriate ports are<br>open to enable remote access. See the rules documentation at<br>http://go.microsoft.com/fwlink/?LinkId=94001 for information about<br>ports to open for each feature. |   |
|           | ОК                                                                                                    |   |

#### http://go.microsoft.com/fwlink/?linkid=94001

Select "How to: Configure a Windows Firewall for Database Engine Access" to guide you through the settings for allowing SQL Server through a Windows firewall.

| 📸 SQL Server 2008 R2 Setup                                                                                                    |                                                                                                    |                                                              |                                                                                                    |
|----------------------------------------------------------------------------------------------------|----------------------------------------------------------------------------------------------------|--------------------------------------------------------------|----------------------------------------------------------------------------------------------------|
| Feature Selection                                                                                                    | -0                                                                                                    |                                                              |                                                                                                    |
| Select the Express with Advanced                                                                                                    | I Services features to install.                                                                                                    |                                                              |                                                                                                    |
| Setup Support Rules<br>Installation Type<br>License Terms<br>Feature Selection<br>Installation Rules<br>Instance Configuration<br>Disk Space Requirements<br>Server Configuration<br>Database Engine Configuration<br>Error Reporting<br>Installation Configuration Rules<br>Installation Progress<br>Complete | Features:<br>Instance Features<br>SQL Server Replication<br>Shared Features<br>SQL Client Connectivity S<br>Redistributable Features | n<br>SDK                                                     | Description:<br>Includes Management Studio<br>support for the Database Engine and<br>SQL Server Express, SQL Server<br>command-line utility (SQLCMD), and<br>the SQL Server PowerShell provider. |
|                                                                                                    | Select All Unselect All<br>Shared feature directory:<br>Shared feature directory (x86):                                              | C:\Program Files\Microsoft S<br>C:\Program Files (x86)\Micro | QL Server\                                                                                                    |
|                                                                                                    |                                                                                                    | < Back Next                                                  | > Cancel Help                                                                                                    |

## Accept the default features and select Next.

| 📸 SQL Server 2008 R2 Setup                                                                                                    |                                                               |                                                                |                               |           |           |
|----------------------------------------------------------------------------------------------------|---------------------------------------------------------------|----------------------------------------------------------------|-------------------------------|-----------|-----------|
| Instance Configuration<br>Specify the name and instance ID                                                                                                    | for the instance of SQL Ser                                   | ver. Instance ID becomes                                       | part of the installation path |           |           |
| Setup Support Rules<br>Feature Selection<br>Installation Rules<br>Instance Configuration<br>Disk Space Requirements<br>Server Configuration<br>Database Engine Configuration<br>Error Reporting<br>Installation Configuration Rules<br>Installation Progress<br>Complete | <ul> <li>Default instance</li> <li>Named instance:</li> </ul> | SQLExpress                                                     |                               |           |           |
|                                                                                                    | Instance ID:<br>Instance root directory:                      | SQLExpress<br>C:\Program Files\Micros                          | oft SQL Server\               |           |           |
|                                                                                                    | SQL Server directory:<br>Installed instances:                 | y: C:\Program Files\Microsoft SQL Server\MSSQL10_50.SQLExpress |                               |           |           |
|                                                                                                    | Instance Name                                                 | Instance ID                                                    | Features                      | Edition   | Version   |
|                                                                                                    |                                                               |                                                                |                               |           |           |
|                                                                                                    |                                                               |                                                                | < Back                        | Next > Ca | ncel Help |

Define the SQL Instance or accept the default name: SQLExpress, then select Next.

| 😭 SQL Server 2008 R2 Setup                                                                                                    |                            |                                             |                    |                     |
|----------------------------------------------------------------------------------------------------|----------------------------|---------------------------------------------|--------------------|---------------------|
| Server Configuration                                                                                                    |                            |                                             |                    |                     |
| Specify the service accounts and co                                                                                                    | ollation configuration.    |                                             |                    |                     |
| Setup Support Rules<br>Feature Selection                                                                                                    | Service Accounts Collation | senarate account for each SOL Senversenvice |                    |                     |
| Installation Rules                                                                                                    | Service                    | Account Name                                | Password           | Startup Type        |
| Disk Space Requirements                                                                                                    | SQL Server Database Engine | NT AUTHORITY\NETWORK SERVICE                |                    | Automatic 👻         |
| Server Configuration                                                                                                    | SQL Server Browser         | NT AUTHORITY\LOCAL SERVICE                  |                    | Automatic 👻         |
| Server Configuration<br>Database Engine Configuration<br>Error Reporting<br>Installation Configuration Rules<br>Installation Progress<br>Complete |                            | Use the sa                                  | ne account for all | SQL Server services |
|                                                                                                    |                            | < Back Nex                                  | t > Cano           | cel Help            |

Change the SQL Server Browser startup type to **Automatic**, then select Next.

| 😭 SQL Server 2008 R2 Setup                                                                                                    |                                                                                                    |                                                                                                    |                                                                                  |
|----------------------------------------------------------------------------------------------------|----------------------------------------------------------------------------------------------------|----------------------------------------------------------------------------------------------------|----------------------------------------------------------------------------------|
| Database Engine Config                                                                                                    | uration                                                                                                    |                                                                                                    |                                                                                  |
| Specify Database Engine authent                                                                                                    | ication security mode, admi                                                                                                    | inistrators and data directories.                                                                                                    |                                                                                  |
| Setup Support Rules<br>Feature Selection<br>Installation Rules<br>Instance Configuration<br>Disk Space Requirements<br>Server Configuration<br><b>Database Engine Configuration</b><br>Error Reporting<br>Installation Configuration Rules<br>Installation Progress<br>Complete | Account Provisioning<br>Specify the authentic<br>Authentication Mode<br>Windows authenti<br>Mixed Mode (SQL<br>Specify the password<br>Enter password:<br>Confirm password: | Data Directories       User Instances       FILESTREAM         ication mode and administrators for the Database Engine       Instances       Instances         le       Instances       Instances       Instances         le       Instances       Instances       Instances         le       Instances       Instances       Instances         le       Instances       Instances       Instances         le       Instances       Instances       Instances         le       Instances       Instances       Instances         le       Instances       Instances       Instances         le       Instances       Instances       Instances       Instances         le       Instances       Instances       Instances       Instances         le       Instances       Instances       Instances       Instances         le       Instances       Instances       Instances       Instances         le       Instances       Instances       Instances       Instances         le       Instances       Instances       Instances       Instances         le       Instances       Instances       Instances       Instances         le       Instanc | S                                                                                |
|                                                                                                    | GDL\Administrator (                                                                                                    | (Administrator)<br>(Administrator)<br>Add<br>Remove                                                                                                    | SQL Server administrators have<br>unrestricted access to the Database<br>Engine. |
|                                                                                                    | 1                                                                                                    | < Back                                                                                                    | Next > Cancel Help                                                               |

Change Authentication **Mode to Mixed Mode (SQL Server authentication and Windows authentication)**. Enter the system administrator password (**do not forget password**). Select Next to continue.

| 🐔 SQL Server 2008 R2 Setup                                                                                                    |                                                |                    |
|----------------------------------------------------------------------------------------------------|------------------------------------------------|--------------------|
| Installation Progress                                                                                                    |                                                |                    |
| Setup Support Rules<br>Feature Selection<br>Installation Rules<br>Instance Configuration<br>Disk Space Requirements<br>Server Configuration<br>Database Engine Configuration<br>Error Reporting<br>Installation Configuration Rules<br>Installation Progress<br>Complete | Install_SqlWriter_Cpu64_Action : SxsInstallCA. |                    |
|                                                                                                    |                                                | Next > Cancel Help |

Installation will now continue and install SQL Server 2008 R2, please wait...

| 😭 SQL Server 2008 R2 Setup                                                                                                    |                                                                                                    |
|----------------------------------------------------------------------------------------------------|----------------------------------------------------------------------------------------------------|
| Complete<br>Your SQL Server 2008 R2 install                                                                                                    | ation completed successfully.                                                                                                    |
| Setup Support Rules<br>Feature Selection<br>Installation Rules<br>Instance Configuration<br>Disk Space Requirements<br>Server Configuration<br>Database Engine Configuration<br>Error Reporting<br>Installation Configuration Rules<br>Installation Progress<br><b>Complete</b> | Summary log file has been saved to the following location:         C:\Program Files\Microsoft SQL Server\100\Setup Bootstrap\Log\20111107 064625\Summary GDLWS7 20111107 064625.txt         Information about the Setup operation or possible next steps:         Image: Wour SQL Server 2008 R2 installation completed successfully.                                                                                                    |
|                                                                                                    | Supplemental Information:                                                                                                    |
|                                                                                                    | The following notes apply to this release of SQL Server only.         Microsoft Update         For information about how to use Microsoft Update to identify updates for SQL Server 2008 R2, see the Microsoft Update Web site at <a href="http://go.microsoft.com/fwlink/?Linkld=108409">http://go.microsoft.com/fwlink/?Linkld=108409</a> .         Samples         By default, sample databases and sample code are not installed as part of SQL Server Setup. To install sample databases and sample code for non-Express editions of SQL Server 2008 R2, see the CodePlex Web site at <a href="http://go.microsoft.com/fwlink/?Linkld=87843">http://go.microsoft.com/fwlink/?Linkld=87843</a> . To read about support for SQL Server sample databases and sample code for SQL Server Express, see Databases and Samples Overview on the CodePlex Web site at <a href="http://go.microsoft.com/fwlink/?Linkld=110391">http://go.microsoft.com/fwlink/?Linkld=10391</a> . |
|                                                                                                    | Close Help                                                                                                    |

Once the SQL Server 2008 R2 installation has been successfully completed select Close.

## **SQL Server Configuration Manager**

Once SQL Server 2008 R2 Express Edition has been successfully installed select SQL Server Configuration Manager from the Windows Programs menu.

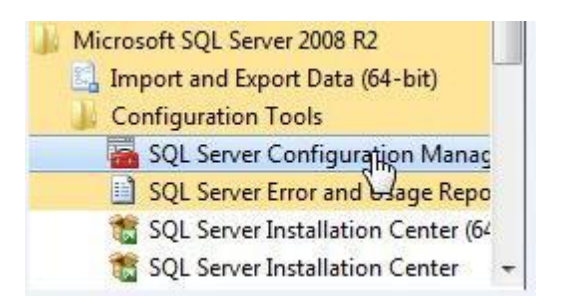

Confirm that the SQL Server Browser and SQL Server services are running.

| Sql Server Configuration Manager                                                                                                    |                                                                                        |                                        |                                                            |                                                                    |                         |                                         |
|----------------------------------------------------------------------------------------------------|----------------------------------------------------------------------------------------|----------------------------------------|------------------------------------------------------------|--------------------------------------------------------------------|-------------------------|-----------------------------------------|
|                                                                                                    |                                                                                        |                                        |                                                            |                                                                    |                         |                                         |
| <ul> <li>SQL Server Configuration Manager (Local)</li> <li>SQL Server Services</li> <li>SQL Server Network Configuration (32bit)</li> <li>SQL Native Client 10.0 Configuration</li> <li>SQL Server Network Configuration</li> <li>SQL Server Network Configuration</li> <li>SQL Native Client 10.0 Configuration</li> </ul> | Name<br>SQL Server Browser<br>SQL Server (SQLEXPRESS)<br>SQL Server Agent (SQLEXPRESS) | State<br>Running<br>Running<br>Stopped | Start Mode<br>Automatic<br>Automatic<br>Other (Boot, Syste | Log On As<br>NT AUTHORITY\LO<br>NT AUTHORITY\NE<br>NT AUTHORITY\NE | Pr<br>3856<br>4088<br>0 | Service Type<br>SQL Server<br>SQL Agent |
|                                                                                                    |                                                                                        |                                        |                                                            |                                                                    |                         |                                         |

Expand the SQL Server Network Configuration and confirm that the following protocols are Enabled:

- Shared Memory
- Named Pipes
- TCP/IP

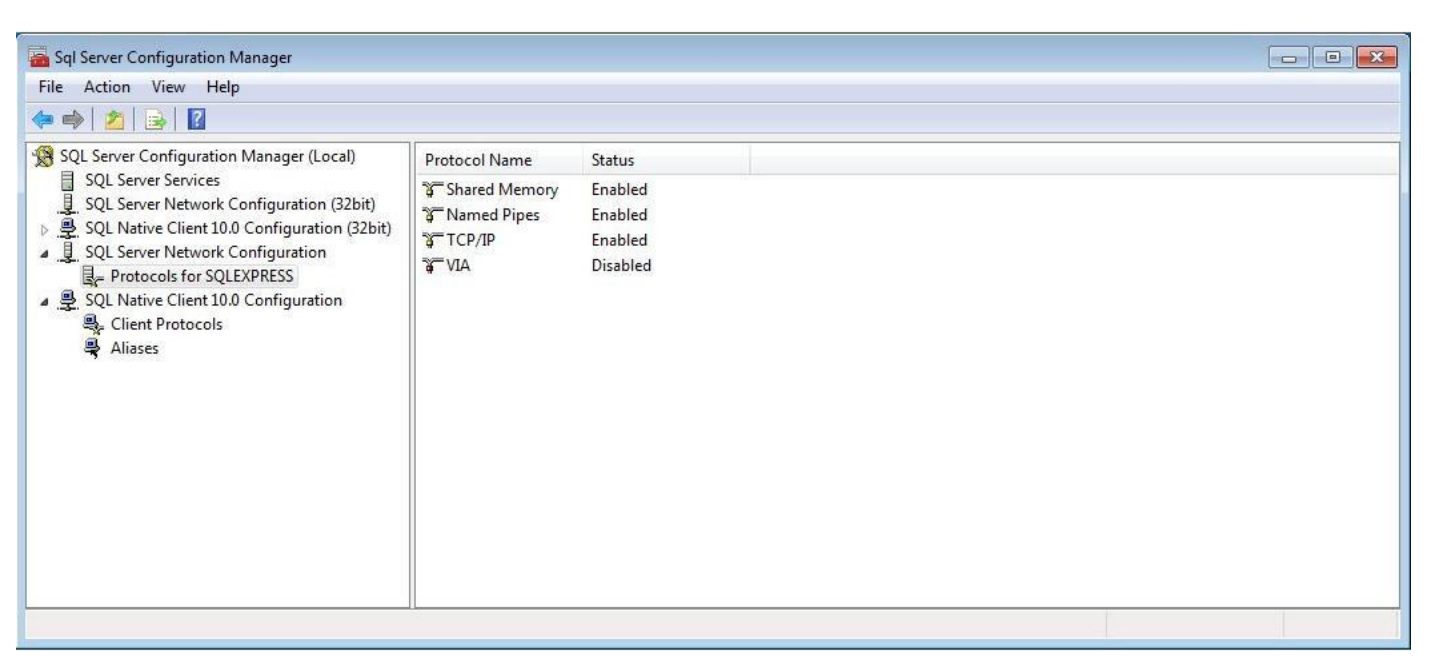

# **SQL Server Management Studio**

| SQL             | Server 2008               |   |
|-----------------|---------------------------|---|
| Server type:    | Database Engine           |   |
| Server name:    | GDLWS7\SQLEXPRESS         |   |
| Authentication: | SQL Server Authentication | • |
| Login:          | sa                        | • |
| Password:       |                           |   |
|                 | Remember password         |   |

Select SQL Server Authentication mode and login using the System Administrator (sa) account and password previously defined in the SQL Server 2008 R2 Express installation. Select Connect button to continue.

| File Edit View Tools Window                                                                                                    | Community Help                                              |
|----------------------------------------------------------------------------------------------------|-------------------------------------------------------------|
| 일 New Query   🛅   📑   🚰 📓                                                                                                    | A 🕰 🚽                                                       |
| Object Explorer                                                                                                    | <b>→</b> ‡ ×                                                |
| Connect 🕶 📑 📑 📑 🍸 🛃                                                                                                    |                                                             |
| 🖯 🔁 Security                                                                                                    |                                                             |
| 🕞 🧰 Security                                                                                                    |                                                             |
| <ul> <li>Security</li> <li>Logins</li> <li>Server Roles</li> <li>Credentials</li> </ul>                                                                  | New Login<br>Filter                                         |
| <ul> <li>Security</li> <li>Logins</li> <li>Server Roles</li> <li>Credentials</li> <li>Server Objects</li> </ul>                                          | New Login<br>Filter                                         |
| <ul> <li>□ Security</li> <li>□ Logins</li> <li>□ Server Roles</li> <li>□ Credentials</li> <li>□ Server Objects</li> <li>□ Replication</li> </ul>         | New Login<br>Filter                                         |
| <ul> <li>Security</li> <li>Logins</li> <li>Server Roles</li> <li>Credentials</li> <li>Server Objects</li> <li>Replication</li> <li>Management</li> </ul> | New Login       Filter       Start PowerShell       Reports |

Right click over Login on the Security folder and select New Login...

| 📕 Login - New                                                                    |        |        |
|----------------------------------------------------------------------------------|--------|--------|
| Select a page<br>General<br>Server Roles<br>User Mapping<br>Securables<br>Status | Script | Search |
|                                                                                  |        |        |

Select Search... button and define the domain user or group that is permitted access to create and modify the Drawing Manager SQL databases.

| elect User or Group                            | ?                    |
|------------------------------------------------|----------------------|
| Select this object type:                       |                      |
| User or Built-in security principal            | <u>O</u> bject Types |
| From this location:                            |                      |
| GDLLAP02                                       | Locations            |
| Enter the object name to select ( <u>examp</u> | <u>Dies):</u><br>    |
|                                                |                      |

To define a group select the Object Types... button and select the Groups option.

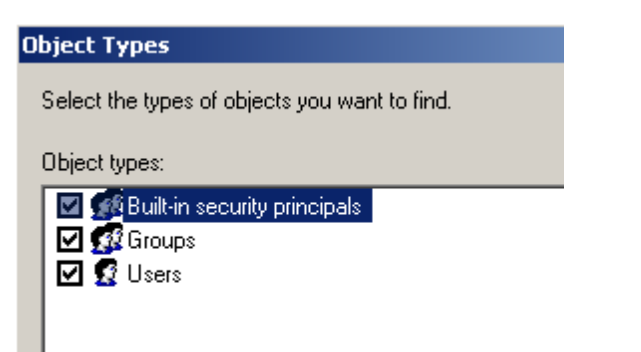

| ielect User or Group                                 |    | ? ×          |
|------------------------------------------------------|----|--------------|
| Select this object type:                             |    |              |
| User, Group, or Built-in security principal          |    | Object Types |
| From this location:                                  |    |              |
| GDLLAP02                                             |    | Locations    |
| Enter the object name to select ( <u>examples</u> ): |    |              |
| GDLLAP02\RTVDMUsers                                  |    | Check Names  |
|                                                      |    |              |
| <u>A</u> dvanced                                     | OK | Cancel       |

| 📕 Login - New                                                                                   |                                                                                                    |                     |                  |
|-------------------------------------------------------------------------------------------------|----------------------------------------------------------------------------------------------------|---------------------|------------------|
| Login - New<br>Select a page<br>General<br>Server Roles<br>User Mapping<br>Securables<br>Status | Script - P Help<br>Login name:<br>Windows authentication<br>SQL Server authentication<br>Password:<br>Confirm password: | GDLLAP02\RTVDMUsers | S <u>e</u> arch  |
| Server Roles<br>User Mapping<br>Securables<br>Status                                            | Login name:<br>Windows authentication<br>SQL Server authentication<br>Password:<br>Confirm password:                    | GDLLAP02\RTVDMUsers | S <u>e</u> arch. |

Select Server Roles page and check the 'sysadmin' option.

| Login Properties - GDLLAP02\RTVDMUsers                                  |  |  |  |  |
|-------------------------------------------------------------------------|--|--|--|--|
| 🔜 🖳 Script 👻 📑 Help                                                     |  |  |  |  |
| Server role is used to grant server-wide security privileges to a user. |  |  |  |  |
| Server roles:                                                           |  |  |  |  |
| bulkadmin dherester                                                     |  |  |  |  |
| diskadmin                                                               |  |  |  |  |
| processadmin                                                            |  |  |  |  |
| securityadmin                                                           |  |  |  |  |
|                                                                         |  |  |  |  |
|                                                                         |  |  |  |  |
|                                                                         |  |  |  |  |
|                                                                         |  |  |  |  |

Select OK button to define the new login.

Repeat the above for all users that are permitted to create Drawing Manager databases if you haven't defined a domain group.

## **Firewall Exception Settings**

### Open the **Control Panel** from the **Start** menu. Open **Windows Firewall** Select **Advanced settings**

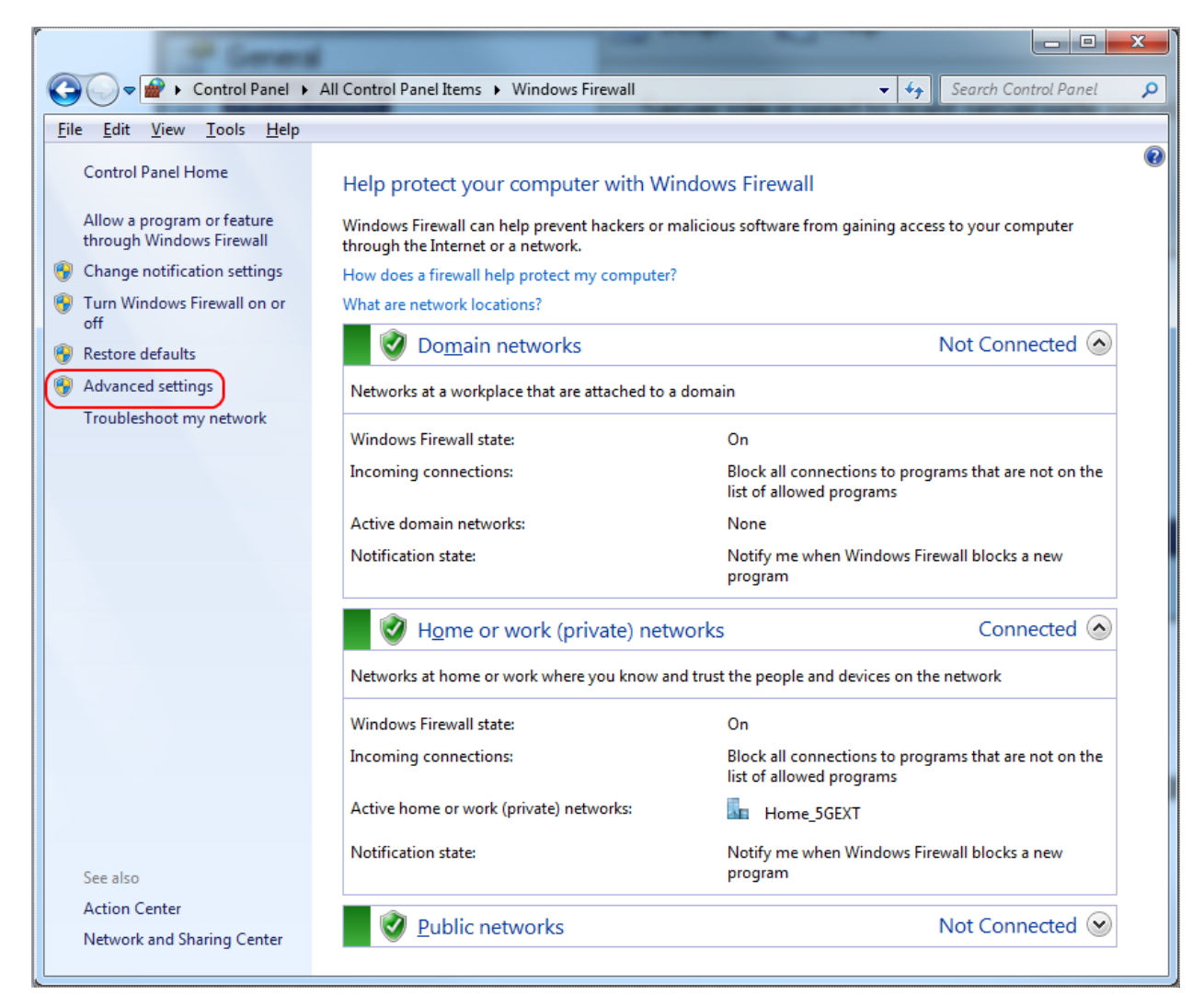

#### Select Inbound Rules

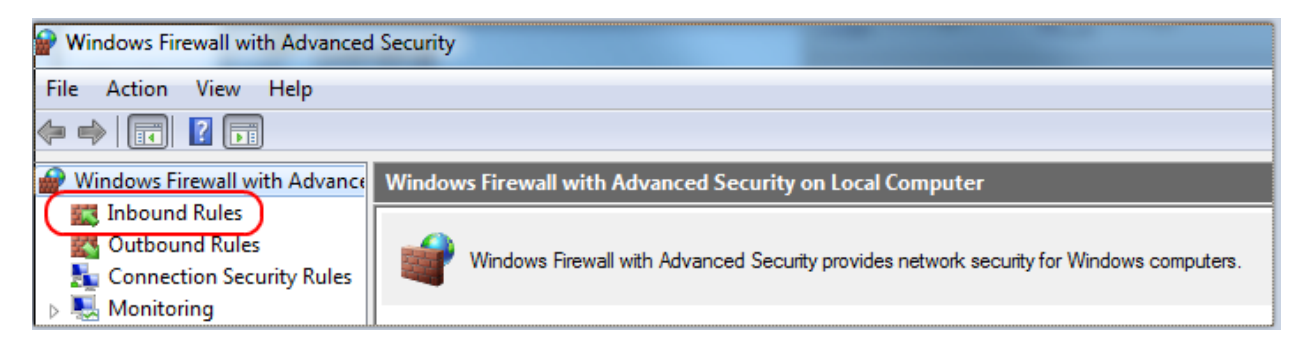

#### Unser Actions select New Rule... Select Port

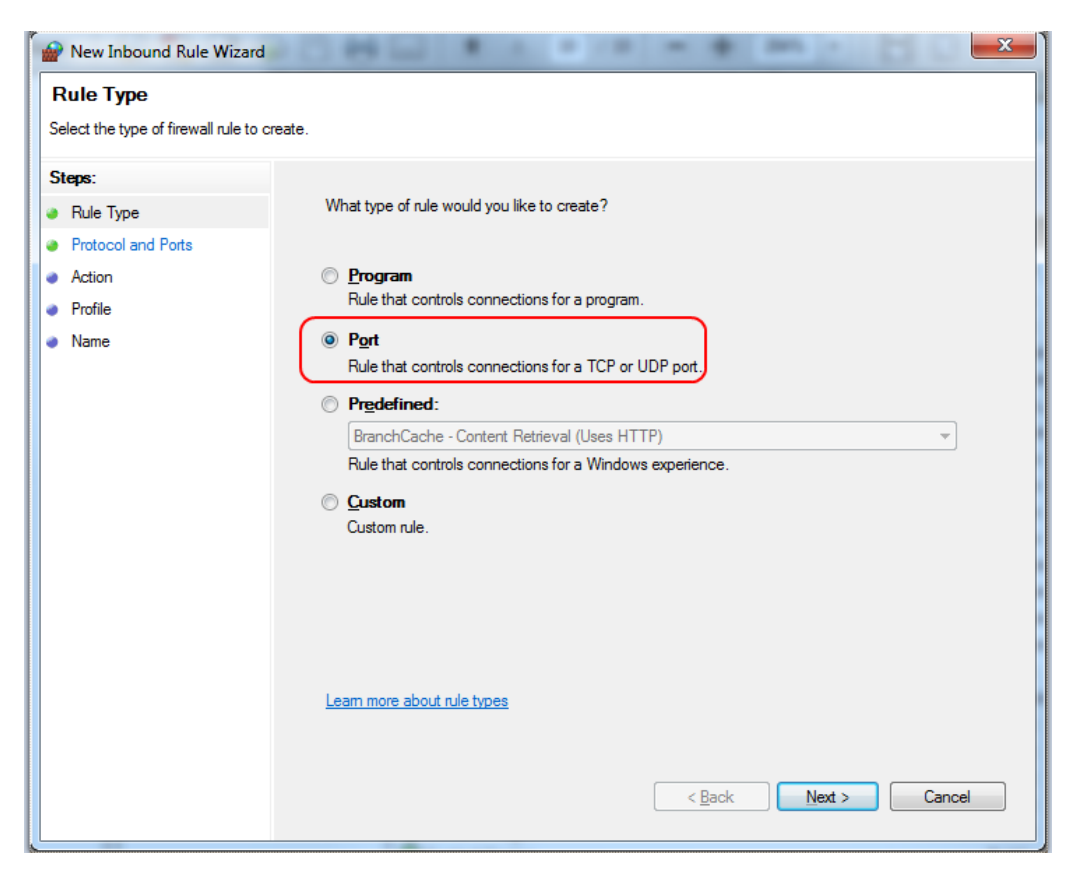

#### Select Next

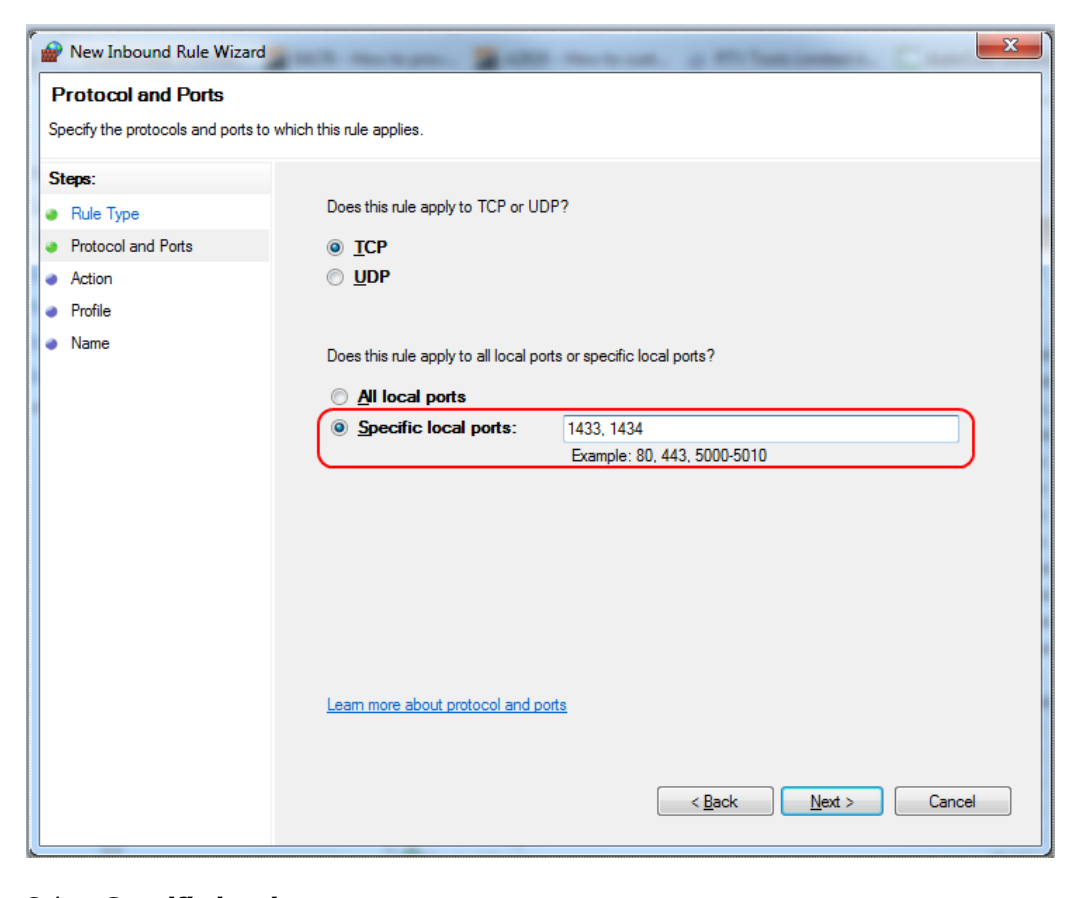

Select **Specific local ports** Enter 1433, 1434 Select Next SQL Server 2008 R2 Express Edition Installation

| 🔗 New Inbound Rule Wizard                              |                                                                                                    |
|--------------------------------------------------------|----------------------------------------------------------------------------------------------------|
| Action                                                 |                                                                                                    |
| Specify the action to be taken whe                     | n a connection matches the conditions specified in the rule.                                                                                                    |
| Steps:                                                 |                                                                                                    |
| Rule Type                                              | What action should be taken when a connection matches the specified conditions?                                                                                                    |
| <ul> <li>Protocol and Ports</li> <li>Action</li> </ul> | Allow the connection                                                                                                    |
| Profile                                                | This includes connections that are protected with IPsec as well as those are not.                                                                                                    |
| • Name                                                 | <ul> <li>Allow the connection if it is secure         This includes only connections that have been authenticated by using IPsec. Connections         will be secured using the settings in IPsec properties and rules in the Connection Security         Rule node.     </li> <li>Customize</li> <li>Block the connection</li> </ul> |
|                                                        | Learn more about actions          < Back       Next >       Cancel                                                                                                    |

#### Select **Allow the connection** Select Next

| 💣 New Inbound Rule Wizar                     |                                                                                                    |
|----------------------------------------------|----------------------------------------------------------------------------------------------------|
| Profile<br>Specify the profiles for which th | is rule applies.                                                                                                    |
| Steps:                                       |                                                                                                    |
| Rule Type                                    | When does this rule apply?                                                                                                    |
| Protocol and Ports                           |                                                                                                    |
| Action                                       | ☑ Domain                                                                                                    |
| Profile                                      | Applies when a computer is connected to its corporate domain.                                                                                                    |
| Name                                         | Private                                                                                                    |
|                                              | Applies when a computer is connected to a private network location.                                                                                                    |
|                                              | Public Antice where a constant is constant to a subline activity of the set of the set of |
|                                              | Applies when a computer is connected to a public network location.                                                                                                    |
|                                              |                                                                                                    |
|                                              |                                                                                                    |
|                                              |                                                                                                    |
|                                              |                                                                                                    |
|                                              |                                                                                                    |
|                                              |                                                                                                    |
|                                              |                                                                                                    |
|                                              | Learn more about profiles                                                                                                    |
|                                              |                                                                                                    |
|                                              |                                                                                                    |
|                                              | < <u>B</u> ack Cancel                                                                                                    |
|                                              |                                                                                                    |

Check tick box Domain, uncheck Private and Public Select Next

| Provide the two series of the two series of two series of the two series of the two series of the two series of two series of two series | art manager. Ball manager, p. W. Sangerary, C. | ×      |
|----------------------------------------------------------------------------------------------------|------------------------------------------------|--------|
| Name                                                                                                    |                                                |        |
| Specify the name and description of                                                                                                    | his rule.                                      |        |
| Steps:                                                                                                    |                                                |        |
| Rule Type                                                                                                    |                                                |        |
| Protocol and Ports                                                                                                    |                                                |        |
| Action                                                                                                    |                                                |        |
| Profile                                                                                                    | Name:<br>SQL Server TCP                        | -      |
| Name                                                                                                    |                                                |        |
|                                                                                                    | Description (optional):                        | _      |
|                                                                                                    |                                                |        |
|                                                                                                    |                                                |        |
|                                                                                                    |                                                |        |
|                                                                                                    |                                                |        |
|                                                                                                    |                                                |        |
|                                                                                                    |                                                |        |
|                                                                                                    |                                                |        |
|                                                                                                    |                                                |        |
|                                                                                                    |                                                |        |
|                                                                                                    |                                                |        |
|                                                                                                    |                                                |        |
|                                                                                                    | < <u>B</u> ack Finish                          | Cancel |
|                                                                                                    |                                                |        |

Enter a name for the exception rule Select Finish